| INV-2g   | Pagel 1012 |
|----------|------------|
| Category | Inventory  |
| Course   | Ordering   |
| Version  | 1.1        |
| Client   | Generic    |
| Software | 2.18.4.64  |

. 1 . .

#### **Hints and Tips**

# Use the Purchase Order Summary function to:

- find an order number to add to or modify it
- view a list of supplier orders generated from a split store order
- view a list of orders for a specific supplier
- select an order to display on the Purchase Order screen
- Select one or several Directs orders to email (if enabled)
- check if an order has been printed or transmitted (using the Sent Status).
- Orders that have been finalised against an invoice don't display.
- You can't edit an order that has been transmitted; you can only view it or transmit it again.
- Leave the Supplier field blank to retrieve every outstanding order in the system.
- Order Sent Status filter:
  All: lists every order.
  - Not Printed: lists orders that haven't been printed.
  - **Printed:** lists orders which have been printed.
  - Not Transmitted: lists orders that have not be sent yet (exported via V7 or emailed).
  - Transmitted: lists orders that have been sent to the supplier (exported via v7 or emailed)
  - Transmitted and Printed: lists orders either sent to the supplier OR have been printed.
- Click a column header to sort the rows returned.

## View a List of Outstanding Orders

You can retrieve a list of every outstanding order in SUREfire; the list can be filtered by Supplier, Date Created, Order Number, or Order Sent status.

You can also bulk-email orders to selected suppliers.

### Procedure to Retrieve a List of Orders or a Specific Order

| 1.       From the BOS Payables menu, select<br>Purchase Order Summary.         2.       Enter the required search criteria.<br>*The Store field isn't used; the system only<br>retrieves orders created in your store.*         *Select the Any Date check box if you don't know<br>the exact date the order/s were created.*         *Or leave at defaults.*         3.       Click Search.         Image: State the Any Date in the order is the second in the order is the order is the second is the order is the order is the image is the image is the ima                                                                                                    |    |                                                |                                                                     |                        |                        |                 |
|----------------------------------------------------------------------------------------------------|----|------------------------------------------------|---------------------------------------------------------------------|------------------------|------------------------|-----------------|
| <ul> <li>2. Enter the required search criteria.</li> <li>*The Store field isn't used; the system only retrieves orders created in your store.*</li> <li>*Select the Any Date check box if you don't know the exact date the order/s were created.*</li> <li>*Or leave at defaults.*</li> <li>3. Click Search.</li> <li><b>*Order Summary Screen ** ** ** ** ** ** ** *</b></li></ul>                                                                                                    | 1. | From the BOS Paya<br>Purchase Order Su         | <b>bles</b> menu, select<br><b>mmary</b> .                          |                        |                        |                 |
| <ul> <li>*The Store field isn't used; the system only retrieves orders created in your store.*</li> <li>*Select the Any Date check box if you don't know the exact date the order/s were created.*</li> <li>*Or leave at defaults.*</li> <li>Click Search.</li> <li>Click Search</li> <li>*Order Summary Screen         <ul> <li>*Order Summary Screen             <li>*Order Summary Screen             <li>*Order Store Note           </li> <li>*Order Store Printed            <li>*International and Printed             <li>*International Scheenee Printed             <li>*International An Printed             <li>*International Printed             <li>*International Printed             <li>*Inte</li></li></li></li></li></li></li></li></li></li></li></li></li></li></li></li></li></li></li></li></li></li></li></li></li></li></li></li></li></li></li></li></li></li></li></li></li></li></li></li></li></li></li></ul></li></ul> | 2. | Enter the required                             |                                                                     |                        |                        |                 |
| retrieves orders created in your store.*         *Select the Any Date check box if you don't know the exact date the order/s were created.*         *Or leave at defaults.*         3. Click Search.         Image: Search image: Store image: Store im                                                                                                    |    | *The <b>Store</b> field isn't u                | used; the system only                                               |                        |                        |                 |
| <ul> <li>*Select the Any Date check box if you don't know the exact date the order/s were created.*         <ul> <li>*Or leave at defaults.*</li> <li>Click Search.</li> </ul> </li> <li>Click Search.         <ul> <li>*Or leave at defaults.*</li> <li>Click Search.</li> </ul> </li> <li>*Or leave at defaults.*         <ul> <li>Click Search.</li> <li>*Or leave at defaults.*</li> <li>Click Search.</li> <li>*Or leave at defaults.*</li> <li>Click Search.</li> </ul> </li> <li>*Or deta Summay Streen         <ul> <li>*Or deta Summay Streen             <li>*Or details Selected Prints Office Search and Printed To an under the formation of the search office Date Order Date Context in the Search Status IP No Printed. IT formatied and Printed To an under the Date Date Order Date Context in the Search Status IP No Printed. IP Transmitted A Printed IP International Printed To an Under Context in the Search office Date Date Order Date Date Context in the Search Click Print Setup first, if you need to change the printer.*         <ul> <li>Print an order Click Print Setup first, if you need to change the printer.*             <ul> <li>Click Print Setup first, if you need to change the printer.*</li> <li>Click Print Setup first, if you need to change the printer.*</li> <li>* Click Print Setup first, if you need to change the printer.*</li> </ul> </li> </ul></li></li></ul></li></ul>                                                                                                    |    | retrieves orders creat                         | ed in your store.*                                                  |                        |                        |                 |
| the exact date the order/s were created.*         *Or leave at defaults.*         3. Click Search.         Suppler Summary Screen         Image: State of the summary Screen         Image: State of the summary Screen         Image: State of the summary Screen         Image: State of the summary Screen         Image: State of the summary Screen         Image: State of the summary Screen         Image: State of the summary Screen         Image: State of the summary Screen         Image: State of the summary Screen         Suppler         Suppler         Suppler         Image: State of the summary Screen         Suppler         Image: State of the summary Screen         Suppler         Point the search         Click Print Setup first, if         you need to change the         printer.*         print an order         (lick Print Setup first, if         you need to change the         printer.*         Image: State of the set of the set of                                                                                                    |    | *Select the Any Date                           | check box if you don't l                                            | know                   |                        |                 |
| *Or leave at defaults.*         3. Click Search.         Image: Click Search image: Click Search image: Click Search image: Click Search image: Click Search image: Click Printed image: Click Printed image: Click Print Search image: Click Print Search image: Click Primage:                                                                                                    |    | the exact date the ord                         | der/s were created.*                                                |                        |                        |                 |
| <ul> <li>3. Click Search.</li> <li>Stock Search.</li> <li>If Order Summary Screen</li> <li>Stock All International Science All International Control of the Status International Control of Control of</li></ul>                                                                                                    |    | *Or leave at defaults.                         | *                                                                   |                        |                        |                 |
| Image: Contract Status       Image: Contract Status       I                                                                                                    | 3. | Click <b>Search</b> .                          |                                                                     |                        |                        |                 |
| 4.       To:       then:         print the search       click Print Summary.         results       On the report preview,         click Print Setup first, if         you need to change the         print an order         click Print Details.         (includes product         dick Print Setup first, if         you need to change the         printer.*                                                                                                    |    | Sf Order Summary Screen                        |                                                                     |                        |                        |                 |
| Suppler       WAVNSW       Store       All         Order Date       7/12/2021       I annumited       Printed         Suppler       Not Transmitted       Printed       Printed         Suppler       PO Number       Order Date       Order Date         Suppler       PO Number       Order Date       Order Date         Suppler       PO Number       Order Date       Order Date         Suppler       PO Number       Order Date       Order Date         Suppler       PO Number       Order Date       Order Date         Suppler       PO Number       Order Date       Order Date         Suppler       PO Number       Order Date       Order Date         Suppler       PO Number       Order Date       Order Date         Print the search       Click Print Summary.       Status       Email PO         results       On the report preview, click Print Setup first, if you need to change the printer.*       Print an order       Click Print Details.         On the report       Click Print Setup first, if you need to change the printer.*       *Click Print Setup first, if you need to change the printer.*                                                                                                    |    | <u>s</u> earch <u>Search</u> <u>View</u> Order | 🔮 Email Selected   Erint Summary                                    | Print De               | etails                 |                 |
| Image: constraint of the second second se                                                                                                    |    | Supplier DAVNSW C                              | 2                                                                   | Store All              |                        | •               |
| Image: Contract of the second second seco                                                                                                    |    | Order Date 7/12/2021                           | Any Date Or                                                         | der No                 | ٩,                     |                 |
| Image: constraint of the second second se                                                                                                    |    | Order Sent Status                              | C Not Printed                                                       | C Print                | ed                     |                 |
| Supplier       Diverse in order to pred the order lay order lay or                                                                                                    |    | C Not Transmitted                              | C Transmitted                                                       | C Tran                 | smitted & Printed      |                 |
| Metrodski hsvv       16222       7/12/2021       30       113.34 NP         4.       To:       then:         print the search results       click Print Summary.         On the report preview, click Print Setup first, if you need to change the printer.*         print an order (includes product detail)       Click Print Details.         On the report preview, click Print to print the report.         *Click Print Details.         On the report preview, click Print to print the report.         *Click Print Details.         On the report preview, click Print to print the report.         *Click Print Details.         On the report preview, click Print to print the report.         *Click Print Setup first, if you need to change the printer.*                                                                                                    |    | Supplier PO Number                             | atus: NP Not Printed, P Printed, T Transmit<br>Order Date Order Qty | ted, TP Transm<br>Orde | r Cost Sent St         | atus 🔲 Email PO |
| 4.       To:       then:         print the search<br>results       click Print Summary.         On the report preview,<br>click Print to print the<br>report.       *Click Print Setup first, if<br>you need to change the<br>printer.*         print an order<br>(includes product<br>detail)       click Print Details.         On the report preview,<br>click Print to print the<br>report.       On the report preview,<br>click Print Setup first, if<br>you need to change the<br>printer.*         4.       To:       *Click Print Setup first, if<br>you need to change the<br>printer.*                                                                                                    |    | METCASH NSW 16222<br>METCASH NSW 16221         | 7/12/2021 4.0<br>7/12/2021 3.0                                      |                        | 221.61 NP<br>113.34 NP |                 |
| 4.       10:       then:         print the search<br>results       click Print Summary.         On the report preview,<br>click Print to print the<br>report.       *Click Print Setup first, if<br>you need to change the<br>printer.*         print an order<br>(includes product<br>detail)       click Print Details.         On the report preview,<br>click Print to print the<br>report.       *Click Print Setup first, if<br>you need to change the<br>printer.*         Volume       Volume       *Click Print Setup first, if         Volume       Volume       Volume         *Click Print Setup first, if       You need to change the<br>printer.*         **       **       **         **       **         **       **         **       **                                                                                                    |    | <b>T</b>                                       | 4h                                                                  |                        |                        |                 |
| print the search results       click Print Summary.         On the report preview, click Print to print the report.       *Click Print Setup first, if you need to change the printer.*         print an order (includes product detail)       Click Print Details.         On the report preview, click Print to print the report.         *Click Print Details.         On the report preview, click Print to print the report.         *Click Print Setup first, if you need to change the printer.*         Image: Click Print Setup first, if you need to change the printer.*                                                                                                    | 4. | 10:                                            | then:                                                               |                        |                        |                 |
| Presults       On the report preview,<br>click Print to print the<br>report.         *Click Print Setup first, if<br>you need to change the<br>printer.*         print an order<br>(includes product<br>detail)       Click Print Details.         On the report preview,<br>click Print to print the<br>report.         *Click Print Setup first, if<br>you need to change the<br>printer.*                                                                                                    |    | print the search                               | click Print Summary                                                 | •                      |                        |                 |
| click Print to print the report.         *Click Print Setup first, if you need to change the printer.*         print an order (includes product detail)       click Print Details.         On the report preview, click Print to print the report.         *Click Print Setup first, if you need to change the printer.*                                                                                                    |    | results                                        | On the report previe                                                | ew,                    |                        |                 |
| *Click Print Setup first, if         you need to change the         print an order       click Print Details.         (includes product       On the report preview,         detail)       click Print to print the         report.       *Click Print Setup first, if         you need to change the       printer.*                                                                                                    |    |                                                | report                                                              | le                     |                        |                 |
| you need to change the printer.*         print an order (includes product detail)       click Print Details.         On the report preview, click Print to print the report.         *Click Print Setup first, if you need to change the printer.*                                                                                                    |    |                                                | *Click <b>Print Setun</b> fir                                       | st if                  |                        |                 |
| print an order       click Print Details.         (includes product detail)       On the report preview, click Print to print the report.         *Click Print Setup first, if you need to change the printer.*                                                                                                    |    |                                                | vou need to change t                                                | he                     |                        |                 |
| print an order       click Print Details.         (includes product detail)       On the report preview, click Print to print the report.         *Click Print Setup first, if you need to change the printer.*                                                                                                    |    |                                                | printer.*                                                           |                        |                        |                 |
| (includes product<br>detail) On the report preview,<br>click <b>Print</b> to print the<br>report.<br>*Click <b>Print Setup</b> first, if<br>you need to change the<br>printer.*                                                                                                    |    | print an order                                 | click Print Details.                                                |                        |                        |                 |
| detail) click <b>Print</b> to print the<br>report.<br>*Click <b>Print Setup</b> first, if<br>you need to change the<br>printer.*                                                                                                    |    | (includes product                              | On the report previe                                                | ew,                    |                        |                 |
| report.<br>*Click <b>Print Setup</b> first, if<br>you need to change the<br>printer.*                                                                                                    |    | detail)                                        | click <b>Print</b> to print th                                      | ne                     |                        |                 |
| *Click <b>Print Setup</b> first, if<br>you need to change the<br>printer.*                                                                                                    |    |                                                | report.                                                             |                        |                        |                 |
| printer.*                                                                                                    |    |                                                | *Click <b>Print Setup</b> fir:                                      | st, if                 |                        |                 |
|                                                                                                    |    |                                                | you need to change t<br>nrinter *                                   | ne                     |                        |                 |
|                                                                                                    |    |                                                | P.111001                                                            |                        |                        |                 |
|                                                                                                    |    |                                                |                                                                     |                        |                        |                 |
|                                                                                                    |    |                                                |                                                                     |                        |                        |                 |
| · · ·                                                                                                    |    |                                                |                                                                     |                        |                        | Ŕ               |

### SUREFIRE

## INV-2g Page 2 of 2

#### **Hints and Tips**

- ✓ There are three parts to set up before you can use the email feature in Surefire; refer to <u>TECH-3i Configure Emailing of</u> <u>Direct Orders and EOP</u> <u>Statements Fact Sheet</u>
  - 1. In BOS **Properties** | **Email**, enter the Email Account Credentials for your business.
  - 2. Customise the Template for the automated email that gets sent to recipients.
  - 3. Ensure each Supplier recipient has an email saved in their Account.

| То:                                                            | then:                                                                                                    |   |
|----------------------------------------------------------------|----------------------------------------------------------------------------------------------------|---|
| Email order/s to<br>Supplier/s                                 | It's recommended that<br>you <b>View Order</b> if you<br>haven't reviewed the<br>order yet.<br>Select the <b>Email PO</b> check<br>box against each order<br>you want to send now.<br>*You can only select an<br>order for email-ready<br>suppliers; hover the mouse<br>over the check box to see |   |
|                                                                | the email/s saved.                                                                                                    |   |
|                                                                | Click Email Selected.                                                                                                    |   |
|                                                                | emails and displays a<br>confirmation message<br>once complete. You can<br>sort by any column.<br>*Note: if you need a copy<br>of the Email Results, use<br>the Windows Snipping app<br>to save a copy. An action<br>for this may be available in<br>a future release.*<br>Click <b>Close</b> .   |   |
| *A copy of the PDF and<br>logs is saved; see Hints &<br>Tips.* |                                                                                                    |   |
| view or edit the                                               | click the order to highlight it.                                                                                                    |   |
| order                                                          | Click <b>View Order.</b><br>View the order or modify<br>it (if it hasn't been sent).                                                                                                    |   |
| evit the screen                                                | click Close                                                                                                    | • |